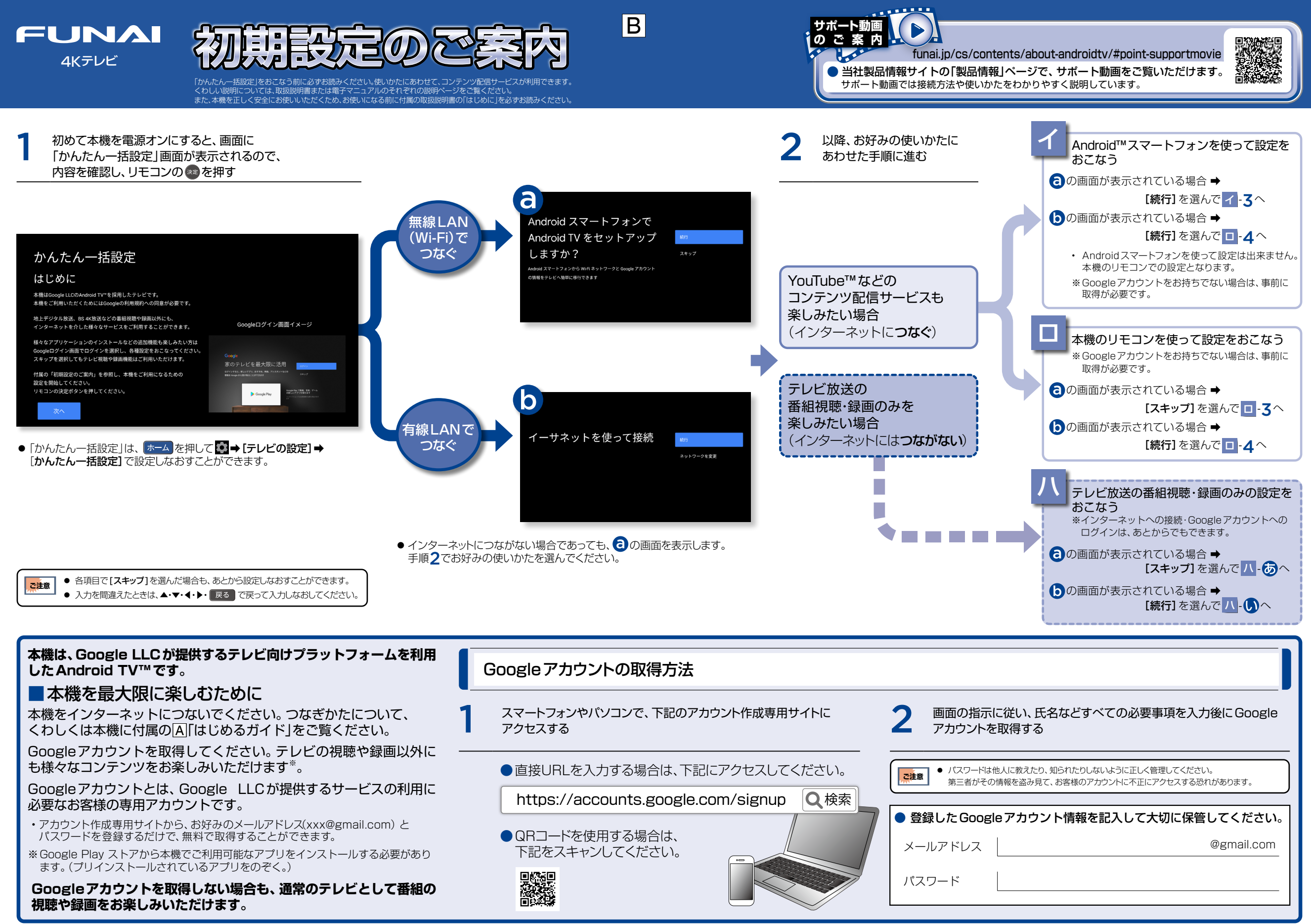

\*\* Google, Android, Google Play, YouTube, およびその他のマークは Google LLC の商標です。 \*\* QRコードは株式会社デンソーウェーブの登録商標です。

## Android™スマートフォンを使って設定をおこなう

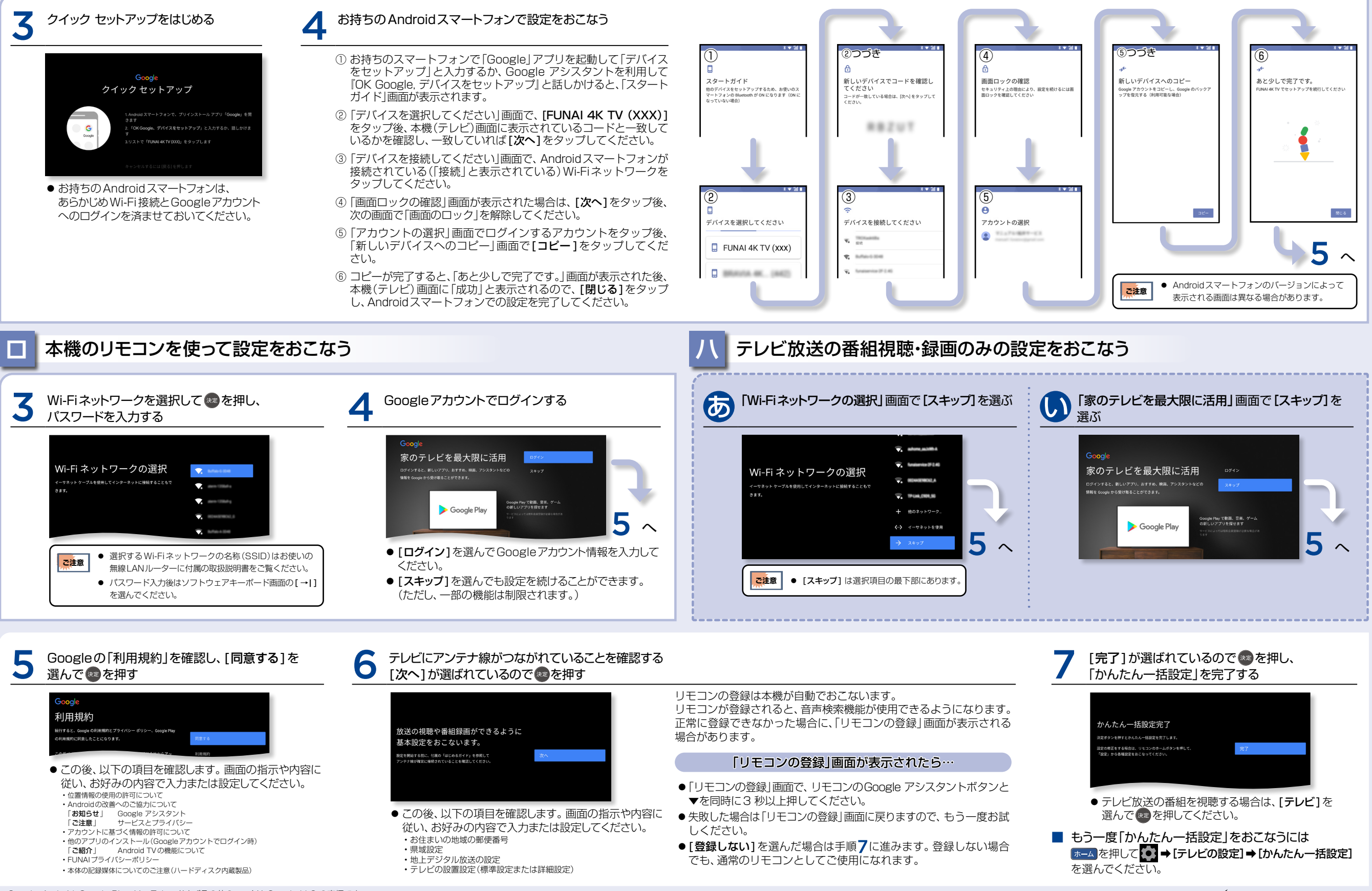